## Solaranzeige.de

Informationen Version 1.8 vom August 2019

# HomeMatic Anbindung mit allen Reglern/Wechselrichtern die von der Softwareversion 4.x.x oder höher unterstützt werden.

Besitzen Sie eine HomeMatic Zentrale und möchten die Werte Ihrer Solaranlage dort verarbeiten, dann soll Ihnen diese Information bei der Konfiguration der Solaranzeige weiter helfen. Das funktioniert mit allen Geräten, die von der Softwareversion 4 oder höher unterstützt werden.

Mit den Informationen ihres Ladereglers können Sie gezielt Verbraucher nur dann einschalten, wenn z.B. im Moment wenig Energie verbraucht wird oder sehr viel PV-Leistung erzeugt wird. Der Raspberry Pi überträgt die Werte mit einem HTTP GET Aufruf auf **Port 8181** zur HomeMatic.

Bitte installieren Sie erst die Solaranzeige ohne die HomeMatic Anbindung, damit Sie sicher sind, dass alles läuft. Falls dann bei der Anbindung ein Problem auftritt, ist es schneller zu finden

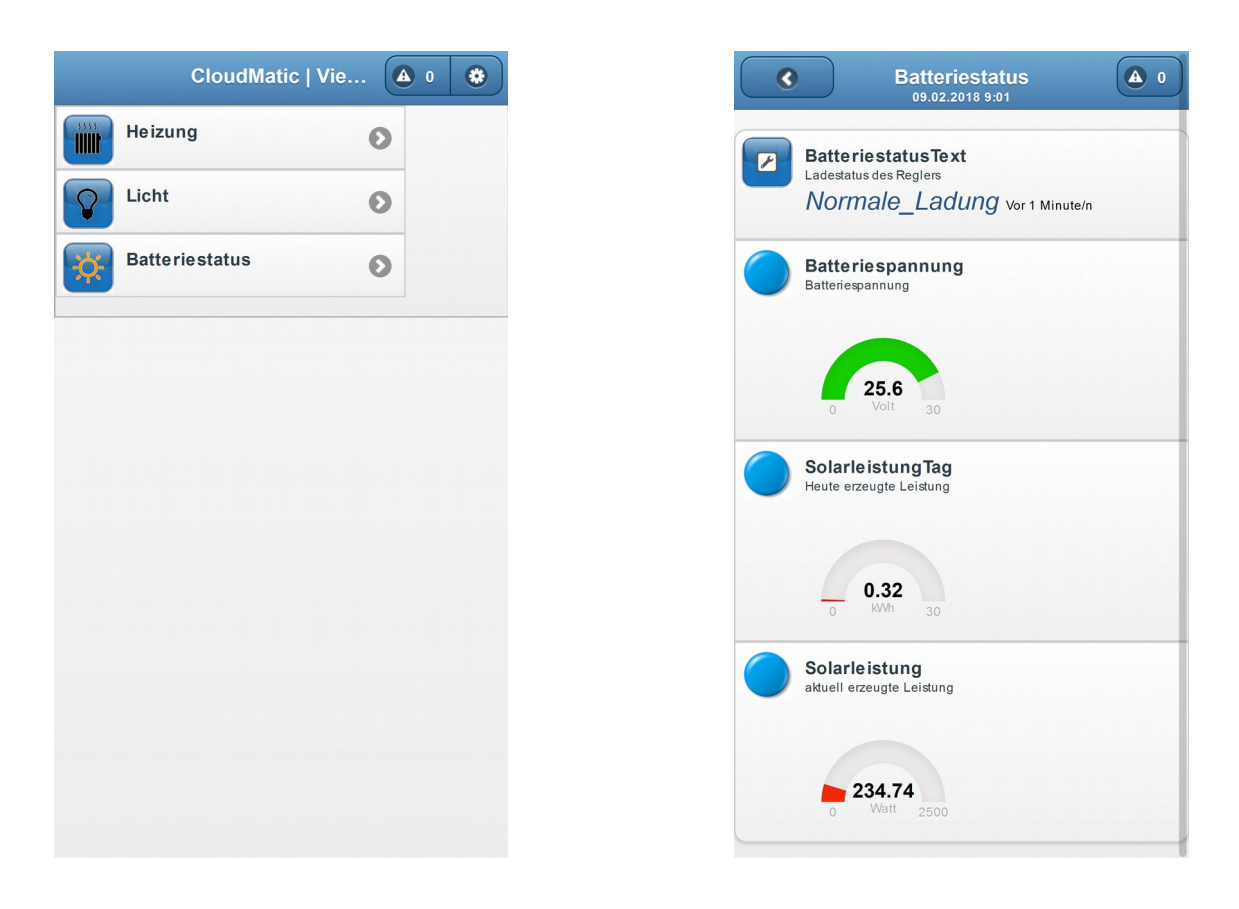

So könnte es in der CloudMatic App z.B. dann aussehen.

#### Schritt für Schritt Anweisung zum Installieren:

1. In der HomeMatic Zentrale unter "Einstellungen → Systemvariable" die Systemvariablen neu anlegen, die sie benutzen möchten, so wie auf dem Bild angegeben. Es können maximal 10 Werte übermittelt werden. Sie brauchen nur die Variablen anlegen, die Sie auch benutzen möchten. Welche zur Verfügung stehen, sehen Sie in der Tabelle weiter unten.

Nur ein Beispiel:

Batteriespannung  $\rightarrow$  Zahl  $\rightarrow$  min Wert  $0 \rightarrow$  max Wert  $30 \rightarrow$  Volt Solarleistung  $\rightarrow$  Zahl  $\rightarrow$  min Wert  $0 \rightarrow$  max Wert  $2500 \rightarrow$  Watt SolarleistungTag  $\rightarrow$  Zahl  $\rightarrow$  min Wert  $0 \rightarrow$  max Wert  $40 \rightarrow$  kWh

Die Maximalwerte sollten an Ihre Solaranlage angepasst werden! Die Variablen müssen genau so, wie hier angegeben, heißen. Auf Groß und Kleinschreibung bitte unbedingt achten!

| Admin              |                                     |               |                                              |      | Alarmmeldungen (0)                                                | Abmelden              |
|--------------------|-------------------------------------|---------------|----------------------------------------------|------|-------------------------------------------------------------------|-----------------------|
|                    | e > Einstellungen > Systemva        | riable        |                                              |      | Servicemeldungen (0)                                              | ·                     |
| Startseite Statu   | s und Bedienung Program             | me und Verkni | ipfungen Einstellungen                       |      |                                                                   | Geräte anlernen Hilfe |
| Alarmzone 1        | Alarmmeldung Alarmzone 1            | Alarm         | wahr = ausgelöst<br>falsch = nicht ausgelöst |      | Löschen ⊠ sichti<br>Bearbeiten □<br>protokol                      | bar<br>Programme      |
| Anwesenheit        | Anwesenheit                         | Logikwert     | wahr = anwesend<br>falsch = nicht anwesend   |      | Loschen       ☑ sicht         Bearbeiten       □         protokol | liert                 |
| BatterieLadestatus | Ladstatus den der Regler<br>ausgibt | Zahl          | Minimalwert: 0<br>Maximalwert: 255           |      | Löschen ⊠ sicht<br>Bearbeiten □<br>protokol                       | bar<br>Programme      |
| Batteriespannung   | Batteriespannung                    | Zahl          | Minimalwert: 0<br>Maximalwert: 30            | Volt | Löschen ⊠ sichti<br>Bearbeiten □                                  | Dar<br>Programme      |
| BatteriestatusText | Ladestatus                          | Zeichenkette  |                                              |      | Löschen ☑ sicht<br>Bearbeiten ☑                                   | bar<br>Programme      |
| Nacht?             | Ist es Nacht?                       | Logikwert     | wahr = ist wahr<br>falsch = ist falsch       |      | Löschen ⊠ sichti<br>Bearbeiten protokol                           | liert Programme liert |
| Solarleistung      | Erzeugte Leistung                   | Zahl          | Minimalwert: 0<br>Maximalwert: 2500          | Watt | Löschen ⊠ sicht<br>Bearbeiten □                                   | bar<br>Programme      |
| SolarleistungTag   | Leistung erzeugt pro Tag            | Zahl          | Minimalwert: 0<br>Maximalwert: 40            | kWh  | Löschen ⊠ sicht<br>Bearbeiten □<br>protokol                       | bar (Programme)       |
| Zurück             | Filter<br>zurücksetzen              | Neu           |                                              |      | · · ·                                                             | · · ·                 |

Folgende Werte stehen zur Verfügung: (Stand Anfang 2019)

Es gibt unterschiedliche Variablen bei den unterschiedlichen Reglern/Geräten. Welche Reglernummer sich hinter welchen Reglern verbergen steht in der user.config.neu.php

// Hier werden die HomeMatic Variablen ausgewählt. // Die Namen der Variablen sind fix und dürfen nicht geändert werden. // Folgende Variablen sind möglich bei den einzelnen Reglern: // // IVT-Hirschau SCplus oder SCDplus Regler No. 1 //-----// Batteriespannung // Solarleistung // SolarleistungTag // BatterieLadestrom // Solarspannung // BatterieEntladestrom // // // Regler der Tracer Serie No. 3 //-----// BatterieLadestatus // BatteriestatusText // Batteriespannung // Solarleistung // SolarleistungTag // BatterieLadestrom // Solarspannung // 11 // BlueSolar und SmartSolar von Victron No. 4 //-----// BatterieLadestatus // BatteriestatusText // Batteriespannung // Solarleistung // SolarleistungTag // BatterieLadestrom // Solarspannung 11 11 // Wechselrichter von AEconversion und Fronius No. 5,11 //-----// Geraetestatus // Solarspannung // Solarstrom // Solarleistung // acAusgangsspannung // acAusgangsstrom // acWirkleistung ||

| <br>                              | Wechselrichter                                                                                                    |                                             | No. 7, 8   |       |
|-----------------------------------|----------------------------------------------------------------------------------------------------|---------------------------------------------|------------|-------|
|                                   | Batteriespannun<br>Solarleistung<br>SolarleistungTar<br>Netzspannung<br>Netzfrequenz<br>acAusgangsspa<br>acAusgangsfrec<br>acScheinleistun<br>acWirkleistung<br>Batteriekapazita<br>Temperatur<br>BatterieLadestr<br>Solarspannung<br>Betriebsart | ng<br>g<br>nnung<br>juenz<br>g<br>aet<br>om |            |       |
|                                   | Wechselrichter                                                                                                    | MPPSolar u                                  | Ind Andere | No. 9 |
|                                   | Batteriespannu<br>Batteriestrom<br>Batteriestromrie<br>Batteriekapazita<br>Temperatur<br>Solarleistung<br>Solarspannung<br>Solarspannung<br>Betriebsart                                                                                           | ng<br>chtung<br>aet<br>1<br>2               |            |       |
| //<br>//<br>//-                   | SolarMax S-Ser                                                                                                    | ie                                          | No. 10     |       |
| <br>  <br>  <br>                  | Solarspannung<br>Solarstrom<br>acAusgangsspa<br>acAusgangsstro<br>acWirkleistung                                                                                                    | nnung<br>vm                                 |            |       |
| <br>                              | Joulie-16 von A                                                                                                    | utarcTech                                   | No. 13     |       |
| //-<br>//<br>//<br>//<br>//<br>// | Spannung<br>Strom<br>Fehlercode<br>SOC<br>Kapazitaet                                                                                                    |                                             |            |       |

| SolarEdge                                                                                                    | No. 16 + 20                                                       |                                 |
|----------------------------------------------------------------------------------------------------|-------------------------------------------------------------------|---------------------------------|
| AC_Spannung<br>AC_Leistung<br>Einspeisung<br>Verbrauch<br>Einspeisung<br>Solarspannung<br>Solarstrom<br>Solarleistung<br>Temperatur<br>LeistungTag                         | (nur bei Regler 16)<br>(nur bei Regler 16)<br>(nur bei Regler 16) |                                 |
| Kostal Plenticore                                                                                                    | No. 17                                                            |                                 |
| Ausgangslast<br>Verbrauch<br>Einspeisung<br>Solarspannung1<br>Solarspannung2<br>Solarspannung3<br>Solarleistung<br>SOC<br>Batteriespannung<br>Batteriestrom<br>LeistungTag |                                                                   |                                 |
| S10 E von E3/DC                                                                                                    | No. 18                                                            |                                 |
| Wallbox<br>Verbrauch<br>Bezug<br>Solarleistung<br>Batterieladung<br>LeistungTag<br>String1_Leistung<br>String2_Leistung<br>String3_Leistung<br>SOC                         |                                                                   |                                 |
| Falls Sie die Wette<br>können auch folge                                                                                                    | rdaten vom Wetterserver<br>nde Variablen zusätzlich b             | abholen, dann<br>enutzt werden. |
| Wolkendichte<br>Wind<br>AussenTemperatur                                                                                                    | 0 - 100 %<br>m/s<br>°C                                            |                                 |

Genaue Angaben, welcher Regler mit welchen Variablennamen funktioniert steht in folgender Datei:

/var/www/html/homematic.php Dort findet man die aktuelle Tabelle.

Aufruf mit : sudo mcedit /var/www/html/homematic.php

Die Maximalwerte können noch nach Ihren Vorstellungen etwas abgeändert werden.

Bis zu 10 Variablen können von dem Raspberry Pi zur HomeMatic Zentrale übermittelt werden. Wieviel Sie wirklich benötigen und welche es sein sollen, können Sie frei wählen. In der Datei /var/www/html/homematic.php werden die Variablen festgelegt. Sie sollten die Variablen zusätzlich in die user.config.php eintragen, damit bei einem Update der Datei homematic.php sie nicht verloren gehen.

Die Wetter Variablen können Sie nur benutzen, wenn Sie die wetterdaten auch vom Wetterserver abholen. Siehe user.config.sys (\$Wetterdaten = true;)

Mit folgendem Aufruf können die Variablen angegeben werden:

#### 1. # mcedit /var/www/html/homematic.php

Nach der Eingangsbeschreibung gibt es folgende Zeile:

\$HomeMaticVarBak = "BatterieLadestatus,BatteriestatusText,...";

Zwischen die Gänsefüßchen alle Variablen eintragen, die Sie benutzen möchten. Auf Groß- und Kleinschreibung achten. Die Namen genau so eintragen, wie oben in der Tabelle angegeben. Jede Variable mit einem Komma trennen. Achten Sie auf die Gänsefüßchen und auf das Semikolon am Ende. Die müssen so bleiben und dürfen nicht gelöscht werden.

Nach dem Start der Software bitte in der LOG Datei /var/www/log/Solaranzeige.log nachsehen, ob sie Fehler bezüglich der Variablen enthält. Hat eine Variable einen Schreibfehler oder fehlt, werden die nachfolgenden Variablen nicht mehr übertragen. Dadurch kann es kommen, dass in der HomeMatic nur einzelne Variablen richtige Werte haben. Hinweise dazu finden Sie in der LOG Datei. Jede Minute werden die Daten zur HomeMatic übertragen. Fehler sehen Sie somit jede volle Minute in der LOG Datei.

Die Übertragung der Daten zur HomeMatic startet erst, wenn man in der Datei /var/www/html/**user.config.php** diese Funktion freigeschaltet hat.

Damit die eingegebenen Variablen nicht mit einem Update der Datei **homematic.php** verschwinden, bitte alle Variablen auch in der **user.config.php** eintragen. Siehe nächsten Punkt.

2. Die **user.config.php** Datei im Unterverzeichnis /var/www/html/ des Raspberry Pi mit einem Editor aufrufen.

# mcedit /var/www/html/user.config.php

In der Mitte der Datei folgenden Eintrag suchen und wie hier rot markiert ändern. xxx.xxx.xxx mit der IP Adresse von Ihrer HomeMatic Zentrale ersetzen. Die IP Adresse muss innerhalb des gleichen Netzes wie der Raspberry Pi sein. Alle benutzten Variablen hier auch noch einmal zur Sicherheit aufführen. Dann mit F2 abspeichern und den Editor mit F10 verlassen. Siehe nächstes Bild

```
//
// Es befindet sich auf unserem Support Server im Bereich "Verschiedene PDF
// Dokumente"
// true / false
$Homematic = true;
// Welche IP Adresse hat Ihre Homematic Zentrale? Sie muss sich im selben
// Netzwerk wie der Raspberry Pi befinden. Beispiel: 192.168.33.200
$Homematic_IP = "xxx.xxx.xxx"
// Hier die Variablen eintragen, die zur HomeMatic Zentrale übermittelt werden
// sollen. Siehe Dokument "HomeMatic_Anbindung.pdf"
$HomeMaticVar = "Batteriespannung,Solarleistung,SolarleistungTag usw.";
```

| Ranid PHP 2016 - [FTP::familie-kunz.net\/backun-MASTER/html/user.config.neu.nbn]                                                                                                    | — П X                  |
|----------------------------------------------------------------------------------------------------|------------------------|
|                                                                                                    |                        |
| Datei Bearbeiten Suchen Einfügen Format CSS PHP JavaScript Script Ansicht Projekt Werkzeuge Optionen Makro Plugins Eenster                                                                                                    | <u>H</u> ilfe          |
| : 🗅 + 🕃 📝 📠 🖻 + 🛜 🧠 🗒 🖏 🗒 🍋 + 🍞   🐰 🗈 🋅 🙋   🐂 🅐   課 筆  🛄 + 🧝 - 🌻   ¶ 🖽 🖽   🎫 + 🎒 + 🗒 + 🗒 + 🗒 + 🗒 +                                                                                                    | 🗕   🚜   🗁 ד ≽ ד   🕥 🖕  |
| <sup> </sup> <u>A</u> • <u>A</u> •   Β Ι <u>U</u> Ξ •   Ξ Ξ ≡ ≒ = ≡ ↓ =   ⊠   94 ≪ , =   (8 {} {} {(8   ⊠      □   □   □   □   □   □   □   □                                                                                                    | _                      |
| FTP::user.config.neu.php ×                                                                                                    | $\leftrightarrow \neg$ |
| 124 /********************                                                                                                    | ^                      |
| 125 // HOMEMATIC ANBINDUNG HOMEMATIC ANBINDUNG HOMEMATIC ANBINDUNG                                                                                                    |                        |
| 126 // **********************************                                                                                                    |                        |
| 127 // Anbindung an eine vorhandene HomeMatic Zentrale                                                                                                    |                        |
| 128 // Funktioniert nur mit den Reglern von Victron (BlueSolar und <u>SmartSolar</u> )                                                                                                    |                        |
| 129 // Falls Bedarf für andere Regler besteht, bitte melden.                                                                                                    |                        |
| 130 // Für die genaue Einrichtung bitte das PDF Dokument "Homematic Anschluss.pdf" lesen.                                                                                                    |                        |
| 131 // Es befindet sich auf unserem Support Server im Bereich "Verschiedene PDF Dokumente"                                                                                                    |                        |
| 132 // Caller die Deter en sine meher der Bernertig Gentrele geschlet under                                                                                                    |                        |
| 133 // Solien die Daten an eine vornandene Homematic Zentrale gesendet Werden?                                                                                                    |                        |
| 134 // Diese werte kam dam die zeiturgen:                                                                                                    |                        |
| 136 // * Ladestatus 0 = Keine Ladung 2 = Febler 3 = Ladung (bulk) · 4 = Nachladung (absorbtion)                                                                                                    |                        |
| 130 // = Employed and the second second seco |                        |
| 138 // * Ladestatus als Textzeile (Keine Ladung, Normale Ladung, Nachladung, Erhaltungsladung, Feh                                                                                                    | ler)                   |
| 139 // * Batteriespannung in Volt                                                                                                    | ,                      |
| 140 // * Erzeugte Leistung am Tage in kWh                                                                                                    |                        |
| 141 // * Aktuell erzeugte Solar-Leistung                                                                                                    |                        |
| 142 // * Batteriestatus in % (Wie voll ist die Batterie?) Nicht bei allen Geräten!                                                                                                    |                        |
| 143 //                                                                                                    |                        |
| 144 // true / false                                                                                                    |                        |
| 145 \$Homematic = false;                                                                                                    |                        |
| 146 // Welche IP Adresse hat Ihre Homematic Zentrale? Sie muss sich im selben                                                                                                    |                        |
| 147 // Netzwerk wie der Raspberry Pi befinden. Beispiel: 192.168.33.200                                                                                                    |                        |
| 148 \$Homematic_IP = "xxx.xxx.xxx";                                                                                                    |                        |
| 149 //                                                                                                    |                        |
| 150 // Hier die Variablen eintragen, die zur HomeMatic Zentrale übermittelt werden                                                                                                    |                        |
| 151 // solien. Siehe Dokument "HomeMatic Anbindung. pdf"                                                                                                    |                        |
| 152 \$HomeMaticVar = "";                                                                                                    |                        |
| 153 //                                                                                                    |                        |
| יו או אין אין אין אין אין אין אין אין אין אין                                                                                                    |                        |
| 156 ************************************                                                                                                    |                        |
| 157 // Die Wetterdaten werden vom Server openweathermap.org geholt, da von dort                                                                                                    |                        |
| 158 // die Informationen kostenlos sind.                                                                                                    |                        |
| 159 // Man muss sich jedoch auf dem Server anmelden, um eine APP ID zu bekommen.                                                                                                    |                        |
| 160 //                                                                                                    |                        |
| 161 // Sollen die aktuellen Wetterdaten geholt und abgespeichert werden?                                                                                                    |                        |
| 162 // Dadurch wird mehr <u>Traffic</u> generiert. Die Daten stehen dann in der <u>Influx</u>                                                                                                    |                        |
| 163 // Datenbank unter dem <u>Measurement</u> "Wetter" zur Verfügung. Sie werden alle                                                                                                    |                        |
| 164 // 10 Minuten aktualisiert                                                                                                    | ~                      |
| Code-Editor Vorschau Horizontal teilen Vertikal teilen                                                                                                    |                        |
|                                                                                                    |                        |
| : Corner 1 100   Cr 22 - Cr 22 - Cr 23 - Cr 23 |                        |
| 151:52 9.03 kp UTE-8 *                                                                                                    |                        |

3. Nach ein paar Minuten können Sie dann in der HomeMatic die aktuellen Werte sehen. Rufen Sie dazu die Seite "Status und Bedienung → Systemvariable" in der HomeMatic Zentrale auf.

| ł | Admin                       |                                          |                       | Alarmmeldungen (0)             | Abmelden              |
|---|-----------------------------|------------------------------------------|-----------------------|--------------------------------|-----------------------|
| 1 | Startseite > Status un      | d Bedienung > Systemvariable             |                       | Servicemeldungen (0)           |                       |
| S | tartseite Status und Bedien | ung Programme und Verknü                 | pfungen Einstellungen |                                | Geräte anlernen Hilfe |
|   |                             |                                          |                       |                                |                       |
|   | Name                        | Beschreibung                             | Letzte<br>Änderung    | Status                         |                       |
| [ | Filter                      |                                          |                       |                                |                       |
|   | Alarmzone 1                 | Alarmmeldung Alarmzone 1                 |                       | Alarmzone 1: nicht ausgelöst   |                       |
|   | Anwesenheit                 | Anwesenheit                              | 07.01.2018 15:11:10   | Anwesenheit: anwesend          |                       |
|   | BatterieLadestatus          | Ladstatus den der Regler<br>ausgibt      | 21.01.2018 12:27:59   | BatterieLadestatus: 4.00       |                       |
|   | Batteriespannung            | Batteriespannung                         | 21.01.2018 12:27:59   | Batteriespannung: 28.91 Volt   |                       |
|   | BatteriestatusText          | Ladestatus                               | 21.01.2018 12:27:59   | BatteriestatusText: Nachladung |                       |
|   | Nacht?                      | Ist es Nacht?                            | 21.01.2018 08:11:00   | Nacht?: ist falsch             |                       |
|   | Solarleistung               | Erzeugte Leistung                        | 21.01.2018 12:27:59   | Solarleistung: 419.65 Watt     |                       |
|   | SolarleistungTag            | Leistung erzeugt pro Tag                 | 21.01.2018 12:27:59   | SolarleistungTag: 5.08 kWh     |                       |
|   | Tageszeit                   | Schaltung zu verschiedenen<br>Tagszeiten | 21.01.2018 12:00:00   | Tageszeit: Mittag              |                       |

Zurück

Filter zurücksetzen

Der Raspberry Pi kann auch ohne Monitor installiert und nur als Weiterleitung für die Daten zur HomeMatic Zentrale benutzt werden. Trotzdem kann im gleichen Netzwerk, von jedem PC mit Browser, die Anzeige aufgerufen werden! Der Aufruf lautet <u>http://xxx.xxx.xxx.3000</u>

(xxx.xxx.xxx. Ist die IP Adresse des Raspberry Pi)

oder

http://solaranzeige.local:3000

| 🖻 🖅 🗈 HomeMatic WebUI X + V                                                              |                                                                                    |                    |                      | - 🗆 X                |
|------------------------------------------------------------------------------------------|------------------------------------------------------------------------------------|--------------------|----------------------|----------------------|
| $\leftarrow$ $\rightarrow$ $\circlearrowright$ $\textcircled{o}$ 192.168.2.170/pages/inc | ex.htm?sid=@ys8aiSh1YI@                                                            |                    | □ ☆                  | ☆ ℓ ビ …              |
| •∗ ∆∕imin                                                                                | RaspMatic - Firewall                                                               | ļ                  | rmmeldungen (0)      | Abmelden             |
| RaspberryMafic Startseite > Einstellungen > Sy                                           | Firewall-Richtlinie: Ports blo                                                     | ockiert 🗸          | ricemeldungen (1)    |                      |
| Startseite Status und Bedienung Programme und                                            | Zugriffseinstellungen der Ports                                                    |                    | G                    | erâte anlernen Hilfe |
|                                                                                          | Homematic XML-RPC API: Kein Zu                                                     | griff 🗸 🥑          |                      |                      |
| Zentralen-                                                                               | Ermöglicht den direkten Zugriff auf angelernte Homematic (                         | Geräte             | Netzwerkeinsteflunge | n 🥐                  |
| evolution                                                                                | Remote Homematic-Script API:                                                       | hränkt 🔽 🕜         | )                    |                      |
| Firewall konfigurieren                                                                   | Stmöglicht den Zugriff auf die Logikschicht der Homematic :                        | Zentrale           | Allgemeine           |                      |
|                                                                                          | Mediola-Zugriff: Kein Zu                                                           | griff 🗸 🗸 🕜        | C Emstearingen       |                      |
| Homematic IP                                                                             | Ermöglicht den Zugriff auf den Mediola-Service                                     |                    | CUx-Daemon           |                      |
| Access Points                                                                            | Port-Freigabe:                                                                     |                    | L                    |                      |
| Email                                                                                    |                                                                                    |                    |                      |                      |
|                                                                                          |                                                                                    |                    |                      |                      |
|                                                                                          |                                                                                    |                    |                      |                      |
|                                                                                          | Hier können benötigte Ports freigegeben werden. Geben Sie<br>ein ';' getrennt ein. | e die Ports durch  |                      |                      |
|                                                                                          | IP-Adressen für den eingeschränkten Zugriff:                                       |                    |                      |                      |
|                                                                                          | 192.168.0.1;                                                                       |                    |                      |                      |
|                                                                                          | 192.168.0.0/16;<br>fc00::/7;<br>fc00::/10                                          |                    |                      |                      |
|                                                                                          | 1600                                                                               |                    |                      |                      |
|                                                                                          | Sie können den Zugriff für einzelne IP-Adressen oder ganze                         | Adressbereiche     |                      |                      |
|                                                                                          | sowohl für IPv4 als auch für IPv6 freigeben. Geben Sie die A<br>';' getrennt ein.  | Adressen durch ein |                      |                      |
|                                                                                          | Abbrechen                                                                          | ОК                 |                      |                      |
|                                                                                          |                                                                                    |                    |                      |                      |
|                                                                                          |                                                                                    |                    |                      |                      |
|                                                                                          |                                                                                    |                    |                      |                      |
| <                                                                                        |                                                                                    |                    |                      | ~                    |

Bitte kontrollieren Sie auch, ob die Firewall in der HomeMatic /RaspberryMatic richtig eingestellt ist.

Einstellungen  $\rightarrow$  Systemsteuerung  $\rightarrow$  Firewall konfigurieren

Unter Remote Homamatic-Script API muss "Vollzugriff" oder zumindest "Eingeschränkt" ausgewählt sein. Falls das nicht der Fall ist, funktioniert die Übertragung der Daten nicht.

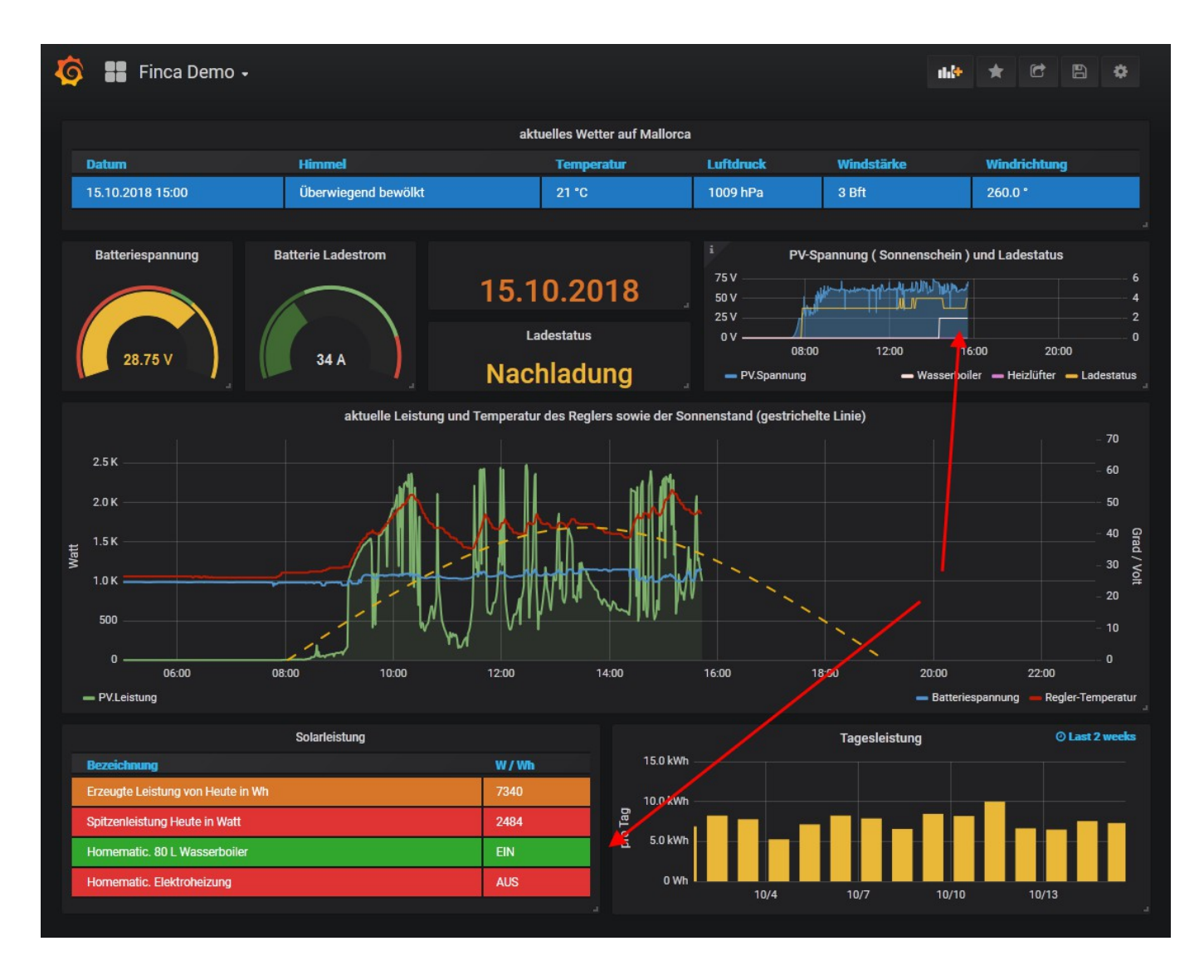

Möchte man Einschaltzeiten oder Werte von Geräten im Dashboard sichtbar machen funktioniert das folgendermaßen:

In der user.config.php folgende Eintrage machen:

### mcedit /var/www/html/user.config.php

Für jedes Gerät, dessen Status ausgelesen werden soll, müssen 4 Variablen

angegeben werden.

| \$HM[0]["Variable"] =     | Kann man nennen wie man will                 |
|---------------------------|----------------------------------------------|
|                           | (taucht in der Influx Datenbank dann so auf) |
| \$HM[0]["Interface"] =    | Steht in der HomeMatic, bitte übernehmen     |
| \$HM[0]["Seriennummer"] = | Steht auch in der HomeMatic                  |
| \$HM[0]["Datenpunkt"] =   | Steht in der Datenpunkte Beschreibung        |

Auf dem nächsten Bild kann man sehen, wo in der HomeMatic Zentrale man die Werte, die man angeben muss findet. In der user.config.php steht folgendes:

```
// HOMEMATIC ANBINDUNG
                            HOMEMATIC ANBINDUNG
                                                       HOMEMATIC ANBINDUNG
  // Anbindung an eine vorhandene HomeMatic Zentrale
// Funktioniert nur mit den Reglern von Victron (BlueSolar und SmartSolar)
// Falls Bedarf für andere Regler besteht, bitte melden.
// Für die genaue Einrichtung bitte das PDF Dokument "Homematic Anschluss.pdf" lesen.
// Es befindet sich auf unserem Support Server im Bereich "Verschiedene PDF Dokumente"
// Den Status einzelner Geräte aus der HomeMatic Zentrale auslesen und in die
// Influx Datenbank schreiben, damit man den Status im Dashboard anzeigen kann.
// Nähere Einzelheiten stehen im Dokument "HomeMatic Anbindung"
$HM auslesen = true;
//
// Für jedes Gerät, dessen Status ausgelesen werden soll, müssen 3 Variablen
// angegeben werden.
// $HM[0]["Variable"] =
                      Kann man nennen wie man will
// $HM[0]["Interface"] =
                      Steht in der HomeMatic, bitte übernehmen
// $HM[0]["Seriennummer"] = Steht auch in der HomeMatic
// -----
// Beispiele: (Die zwei Schrägstich bei Aktivierung bitte entfernen.)
$HM[0]["Variable"] = "Wasserboiler";
$HM[0]["Interface"] = "BidCos-RF";
$HM[0]["Seriennummer"] = "OEQ1150699:1";
$HM[0]["Datenpunkt"] = "STATE";
//
[0] = Bei dem 1. Gerät ist es 0, beim 2. Gerät ist es 1 usw.
Es können bis zu 10 Geräte überwacht werden. D.h. Bei 10 Geräten müssen 30 Variablen angegeben
werden.
$HM[0]["Variable"] = "....";
$HM[0]["Interface"] = "....";
$HM[0]["Seriennummer"] = "....";
... bis
$HM[9]["Variable"] = "....";
$HM[9]["Interface"] = "....";
```

| Admin Oliver Alarmmeldungen (0) |                  |                              |                            |         |                                                 |               |           | Abmelden  |                   |                            |                   |                   |                   |                                               |
|---------------------------------|------------------|------------------------------|----------------------------|---------|-------------------------------------------------|---------------|-----------|-----------|-------------------|----------------------------|-------------------|-------------------|-------------------|-----------------------------------------------|
| t                               | ±l_st            | artseite > Einst             | ellungen >                 | Gerate  |                                                 |               | _         | •         | Servicemeldunge   | n (1)                      | _                 |                   |                   |                                               |
| Sta                             | rtseite          | Status und Be                | edienung                   | Program | nme und Verknüpfung                             | en Einstellun | gen       |           |                   |                            | Geräte anlernen   |                   |                   | rnen Hilfe                                    |
|                                 |                  |                              |                            |         |                                                 |               |           |           |                   |                            |                   |                   |                   | Programme ^                                   |
| Ŧ                               | Schalter<br>(Abz | in der Garage<br>weigdose)   | HM-LC-<br>Sw2-FM           |         | Funk-Schaltaktor<br>2-fach,<br>Unterputzmontage | OEQ0319238    | BidCos-RF | Standard  | Licht             | room Garage<br>room Garden |                   | $\Sigma$          |                   | Einstellen<br>Löschen<br>Direkte<br>Programme |
| Ŧ                               | Schalte          | er Küchenlicht               | HM-PB-2-<br>WM55-2         | °.      | Funk-Wandtaster<br>2-fach im 55er<br>Rahmen     | OEQ0196560    | BidCos-RF | Gesichert | funcButton        | Küche                      | $\mathbf{\Sigma}$ | $\mathbf{\Sigma}$ | $\mathbf{\Sigma}$ | Einstellen<br>Löschen<br>Direkte<br>Programme |
| ŧ.                              | Scha             | ltsteckdose                  | HM-LC-<br>Sw1-Pl-<br>DN-R1 | 01      | Funk-Schaltaktor<br>1-fach,<br>Zwischenstecker  | OEQ1399311    | BidCos-RF | Gesichert | Energiemanagement | Wohnzimmer                 | $\mathbf{\Sigma}$ | $\mathbf{\Sigma}$ |                   | Einstellen<br>Löschen<br>Direkte<br>Programme |
| ÷                               | Schlaf           | izimmer Nina                 | HM-CC-RT-<br>DN            |         | Funk-<br>Heizkörperthermostat                   | NEQ1516763    | BidCos-RF | Standard  | Heizung           | Schlafzimmer<br>Nina       | $\mathbf{N}$      | $\mathbf{X}$      |                   | Einstellen<br>Löschen<br>Direkte<br>Programme |
| -                               | Wa               | sserboiler                   | HM-LC-<br>Sw1-FM           |         | Funk-Schaltaktor<br>1-fach,<br>Unterputzmontage | OEQ1150699    | BidCos-RF | Standard  | Energiemanagement | roomBathroom               |                   | $\mathbf{X}$      |                   | Einstellen<br>Löschen<br>Direkte<br>Programme |
|                                 | War              | mwasserboiler<br>Schaltaktor | HM-LC-<br>Sw1-FM           |         | Funk-Schaltaktor<br>1-fach,<br>Unterputzmontage | OEQ1150699:1  | Empfänger | Standard  | Energiemanagement | roomBathroom               |                   | $\mathbf{\Sigma}$ |                   | Einstellen<br>Direkte<br>Programme            |
| Ŧ                               | Wo               | hnzimmer                     | HM-CC-RT-<br>DN            | S)      | Funk-<br>Heizkörperthermostat                   | NEQ1515032    | BidCos-RF | Standard  | Heizung           | Wohnzimmer                 | N                 | $\Sigma$          |                   | Einstellen<br>Löschen<br>Direkte<br>Programme |
|                                 | Zurüc            |                              | Filter                     | Ba      | umstruktur                                      |               |           |           |                   |                            |                   |                   |                   | ~                                             |
| Ц<br>\$Н                        |                  | zur                          | ücksetzen                  |         | öffnen                                          |               |           |           |                   |                            |                   |                   |                   |                                               |
| ΨII                             |                  |                              | i a i i i i i i i          | ~ ] _   | ••••• ,                                         |               |           |           |                   |                            |                   |                   |                   |                                               |

Die Variablennamen, die sie vergeben finden Sie dann im Grafana unter dem Measurement "Homamatic" wieder.

| Ø   | Finca D   | Demo E                                                                 | 67 | \$ | Ĵ   |
|-----|-----------|------------------------------------------------------------------------|----|----|-----|
|     | GROUP BY  | +                                                                      |    |    | ^   |
|     | FORMAT AS | Time series •                                                          |    |    |     |
|     | ALIAS BY  | Spitzenleistung Heute in Watt                                          |    |    |     |
| - C | FROM      | default Homematic WHERE +                                              | ≡  | ۲  | ŵ   |
|     | SELECT    | field (Wasserboiler) last () math (*8500) alias ( 80 L Wasserboiler) + |    |    |     |
|     |           | field (Heizluefter) +ast () math (*8500) alias (Elektroheizung) +      |    |    |     |
|     | GROUP BY  | +                                                                      |    |    | 1.1 |
|     | FORMAT AS | Time series 🔹                                                          |    |    |     |
|     | ALIAS BY  | Naming pattern                                                         |    |    |     |
| → D | Add Query |                                                                        |    |    |     |
|     |           |                                                                        |    |    | ~   |

Falls Sie noch Fragen haben, posten Sie die bitte eine Nachricht in unserem FORUM.Copyright [ www.solaranzeige.de ]Nachdruck ohne Genehmigung verboten.